# **Exportación de Firma Electrónica Simple o SII**

# e-certchile

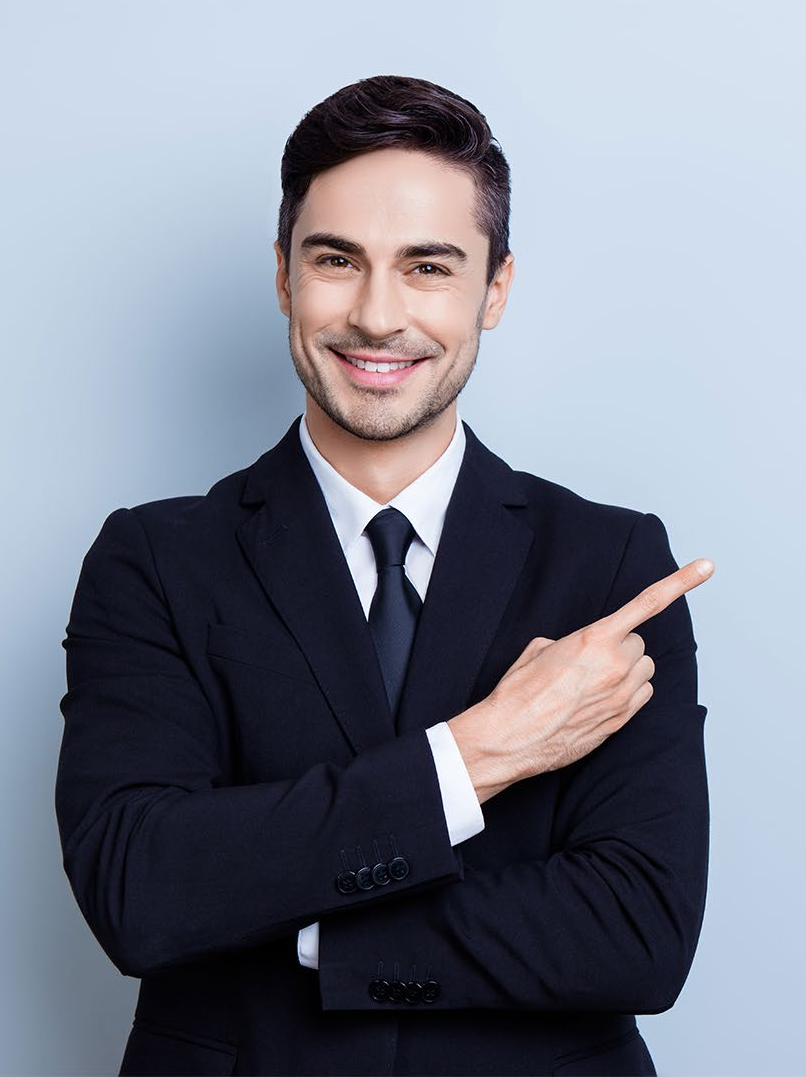

## ÍNDICE

- • Objetivo
   03

   • Propósito
   03
- <u>Alcance del proceso</u> 03
- <u>Puntos a considerar</u> 04
- Exportación Firma Electrónica 05

### **Simple o SII**

#### Objetivo

El objetivo de este procedimiento es poder instruir al usuario en cómo exportar la Firma Electrónica Simple o SII a un equipo.

### Propósito

Trasladar la firma electrónica a otros equipos.

### Alcance del proceso

El procedimiento por describir abarca a todo cliente que descargue una Firma Electrónica Simple o SII.

#### Puntos a considerar

- Debe contar para la exportación con la contraseña o clave correspondiente.
- Este proceso se puede realizar desde cualquier equipo con sistema Operativo Windows.

#### **EXPORTACIÓN**

Para realizar la exportación de **la Firma Electrónica Simple o SII**, debe seguir la siguiente ruta:

Menú Inicio → Panel de Control → Opciones de Internet → Contenido → Certificados (Fig. N°1)

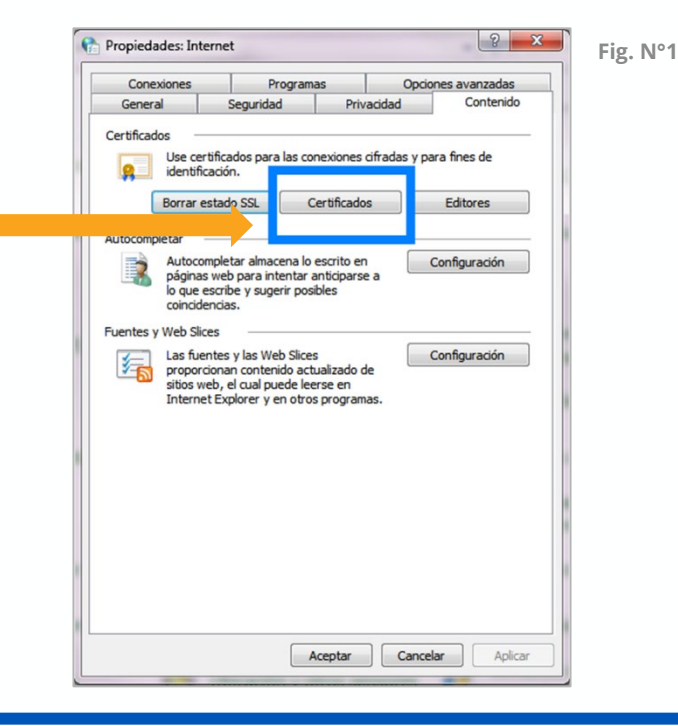

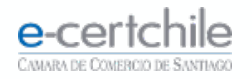

#### **EXPORTACIÓN**

En **Certificados / Personal** podemos visualizar el certificado instalado a exportar **(Fig. N° 2)**.

| posito pi               | anteado: <100  | 10S>                       | 1           |                        |              |   |
|-------------------------|----------------|----------------------------|-------------|------------------------|--------------|---|
| ersonal                 | Otras personas | Entidades de certificación | intermedias | Entidades de certifica | aci <u>·</u> |   |
| Emitido                 | para           | Emitido por                | Fecha de    | Nombre descriptivo     | <b>,</b>     |   |
| <b>-</b>                |                | E-CERTCHILE CA FIR         | 01-10-2021  |                        |              | n |
|                         |                |                            |             |                        |              |   |
| Importar.<br>Propósitos | Exportar       | . Quitar                   |             | Opciones avanza        | adas         | n |
|                         |                |                            |             |                        |              |   |

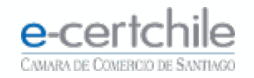

#### **EXPORTACIÓN**

Al hacer clic en el botón **Exportar (Fig. N° 3)**, aparecerá el **Asistente para exportación de certificados (Fig. N°4)**.

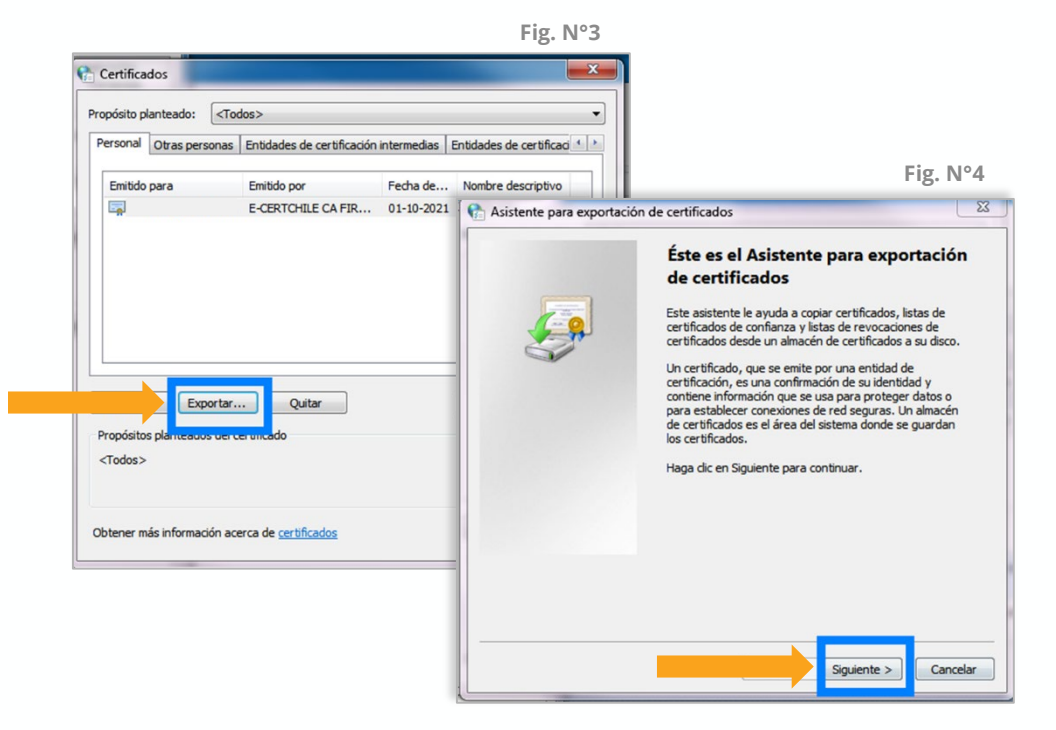

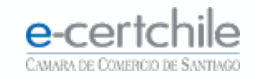

#### **EXPORTACIÓN**

Debe seleccionar la opción **Exportar la clave privada** y hacer clic en el botón **Siguiente (Fig. N° 5)**.

| Asistente para exportación de certificados                                | Fig. N |
|---------------------------------------------------------------------------|--------|
| Exportar la clave privada                                                 |        |
| Puede elegir la exportación de la clave privada con el certificado.       |        |
|                                                                           |        |
| con el certificado, debe escribir una contraseña en una página posterior. |        |
| ¿Desea exportar la dave privada con el certificado?                       |        |
| Exportar la clave privada                                                 |        |
|                                                                           |        |
|                                                                           |        |
|                                                                           |        |
|                                                                           |        |
|                                                                           |        |
|                                                                           |        |
|                                                                           |        |
|                                                                           |        |
| Más información acerca de la <u>exportación de claves privadas</u>        |        |
|                                                                           |        |
| < Atrás Siguiente > Cancelar                                              |        |
|                                                                           |        |

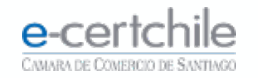

#### **EXPORTACIÓN**

En la pantalla **Formato de archivo**, debe dejar seleccionada la opción **Intercambio de información personal**, sin activar otro campo **(Fig. N° 6)**. Luego debe hacer clic en el botón **Siguiente**.

| ormato de archivo de exportación<br>Los certificados pueden ser exportados en diversos formatos de archivo. |                                                                                                    |  |  |  |
|----------------------------------------------------------------------------------------------------|----------------------------------------------------------------------------------------------------|--|--|--|
| Los del unicados pueden ser exportados en diversos formados de archivo.                                     |                                                                                                    |  |  |  |
| Seleccione el formato que desea usar:                                                                       |                                                                                                    |  |  |  |
| DER binario codificado X.509 (.CER)                                                                         |                                                                                                    |  |  |  |
| 🔿 X.509 codificado base 64 (.CER)                                                                           |                                                                                                    |  |  |  |
| Estándar de sintaxis de cifrado de mensajes: certificados PKCS #7 (,P7B)                                    |                                                                                                    |  |  |  |
| Induir todos los certificados en la ruta de acceso de certificación (si es pos                              | sible)                                                                                                    |  |  |  |
| Intercambio de información personal: PKCS #12 (.PFX)                                                        |                                                                                                    |  |  |  |
| incluir todos los cerunicados en la ruta de acceso de cerunicación (si es pos                               | sible)                                                                                                    |  |  |  |
| Eliminar la dave privada si la exportación es correcta                                                      |                                                                                                    |  |  |  |
| Exportar todas las propiedades extendidas                                                                   |                                                                                                    |  |  |  |
| Almacén de certificados en serie de Microsoft (.SST)                                                        |                                                                                                    |  |  |  |
|                                                                                                    |                                                                                                    |  |  |  |
| ás información acerca de los formatos de archivo de certificado                                             |                                                                                                    |  |  |  |
|                                                                                                    |                                                                                                    |  |  |  |
| < Atrás Sinuiente > Car                                                                                     | ncelar                                                                                                    |  |  |  |
| Childs olgoiente / Coi                                                                                      | The second second second second second second second second second second second second second second second se |  |  |  |

N°6

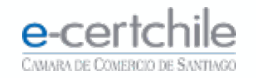

#### **EXPORTACIÓN**

En la pantalla **contraseña**, debe ingresar la clave asociada a la **Firma Electrónica Simple o SII** y confirmar (Fig. N° 7) haciendo clic en el botón **Siguiente**.

| tracana                                         |                       |                     |    |
|-------------------------------------------------|-----------------------|---------------------|----|
| Para mantener la seguridad, debe<br>contraseña. | proteger la dave priv | rada por medio de u | na |
| Escriba y confirme una contraseña               |                       |                     |    |
| Contraseña:                                     |                       |                     |    |
| •••••                                           |                       |                     |    |
| Escribir y confirmar contraseña                 | (obligatorio):        |                     |    |
| •••••                                           |                       |                     |    |
|                                                 |                       |                     |    |
|                                                 |                       |                     |    |
|                                                 |                       |                     |    |
|                                                 |                       |                     |    |
|                                                 |                       |                     |    |
|                                                 |                       |                     |    |
|                                                 |                       |                     |    |
|                                                 |                       |                     |    |
|                                                 |                       |                     |    |

N°7

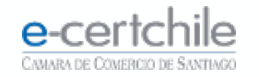

#### **EXPORTACIÓN**

En la pantalla **Archivo que se va a exportar**, debe hacer clic en el botón **Examinar (Fig. N° 8)** para buscar la ubicación donde quedará exportada la **Firma Electrónica Simple o SII.** 

| Asistente para exportat    | ión de certificados     |         |       | Fig. N |
|----------------------------|-------------------------|---------|-------|--------|
| Archivo que se va a export | ar                      |         |       |        |
| Especifique el nombre      | del archivo que desea e | xportar |       |        |
| Nombre de archivo:         |                         |         |       |        |
|                            |                         | Exar    | ninar |        |
|                            |                         |         |       |        |
|                            |                         |         |       |        |
|                            |                         |         |       |        |
|                            |                         |         |       |        |
|                            |                         |         |       |        |
|                            |                         |         |       |        |
|                            |                         |         |       |        |
|                            |                         |         |       |        |
|                            |                         |         |       |        |
|                            |                         |         |       |        |
|                            |                         |         |       |        |

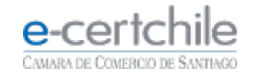

#### **EXPORTACIÓN**

En el campo **Nombre**, debe definir con qué nombre será guardado el **Firma Electrónica Simple o SII** en el equipo (**Fig. N° 9**).

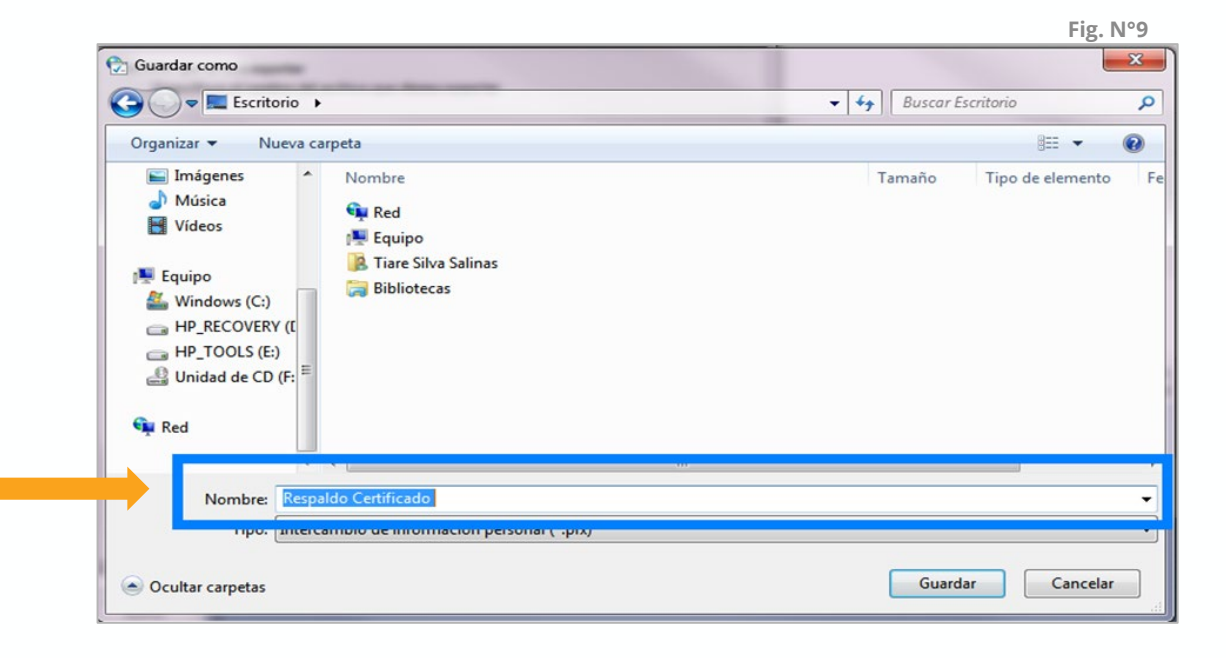

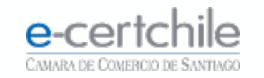

#### **EXPORTACIÓN**

Volverá a la pantalla de la Fig. N° 8 y debe hacer clic en el botón Siguiente (Fig. N° 10).

En la pantalla final, debe hacer clic en el botón **Finalizar (Fig. N° 11)** 

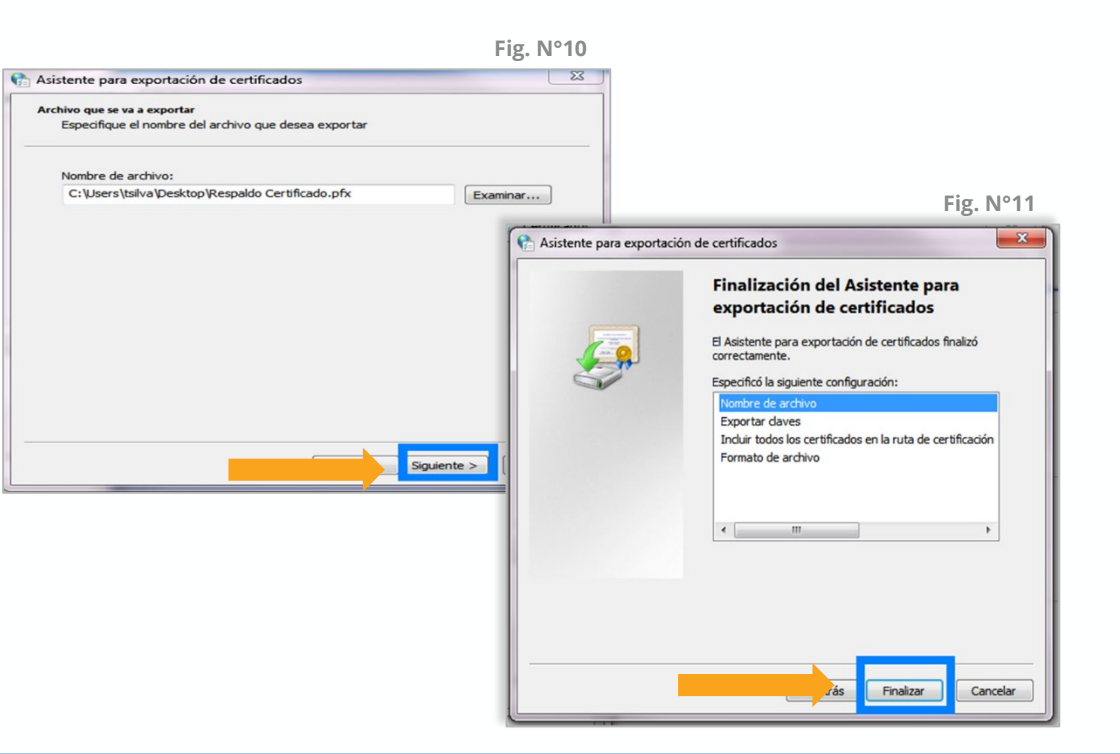

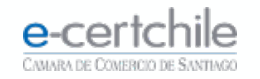

#### **EXPORTACIÓN**

Para validar la exportación, se solicitará la clave de la Firma Electrónica Simple o SII (Fig. N°12). Luego debe hacer clic en el botón Aceptar.

Encontrará la Firma Electrónica en la ruta especificada en la (Fig. N°9 Y Fig. N°10) quedando con el siguiente formato:

🏂 Certificado E-Certchile.pfx

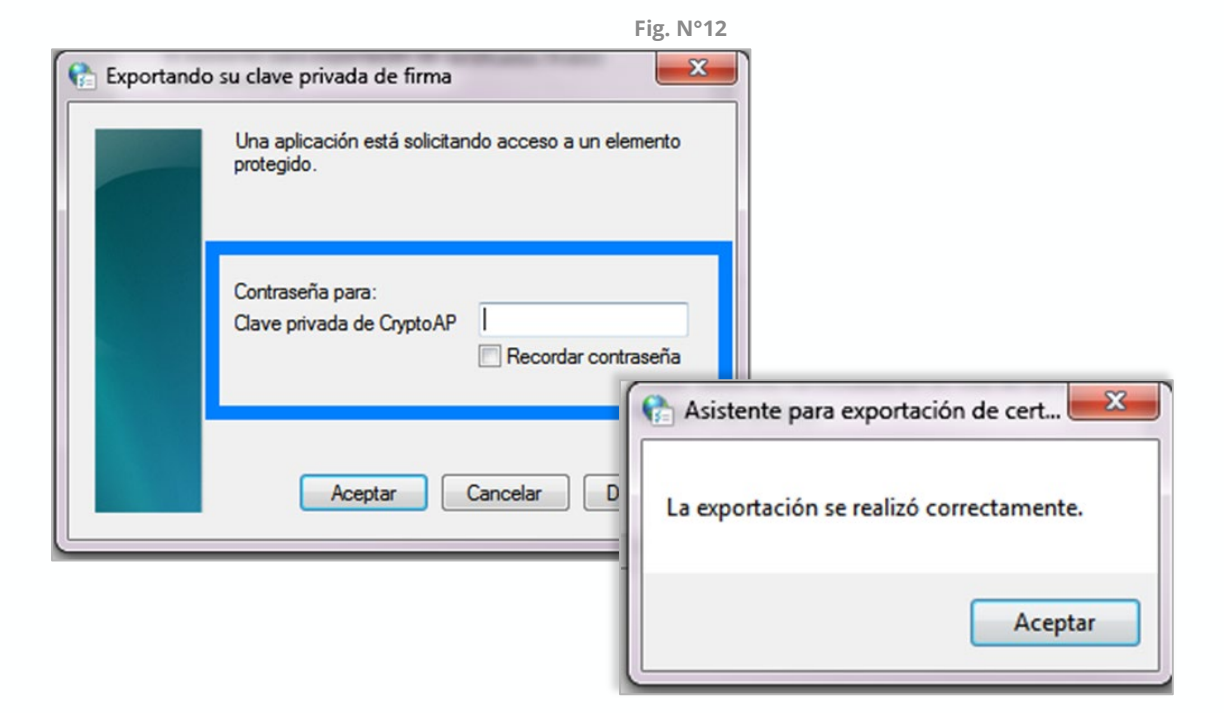

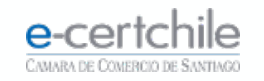

# **e-certchile** CAMARA DE COMERCIO DE SANTIAGO

K Atención Comercial y Soporte Técnico 600 3620 400 / Escríbenos por WhatsApp (+56 2) 3340 7500
 Q Casa Matriz: Monjitas 392, Piso 17, Santiago, Chile.
 Q Lugar de Atención Los Leones: Av. Nueva Providencia 2260, Local 81. Santiago, Chile.
 www.e-certchile.cl

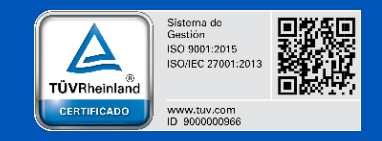

| e-certchile | MANUAL EXPORTACIÓN DE FIRMA ELECTRÓNICA SIMPLE |         |                     |      | Código  | PC-COM-PKI-MN-5 |
|-------------|------------------------------------------------|---------|---------------------|------|---------|-----------------|
|             | Confidencialidad                               | Público | Nivel de Criticidad | Alta | Versión | 0               |